## LAMPIRAN

## Cara Menjalankan Program

Untuk menjalankan program Sistem Informasi Simpan Pinjam Pada Koperasi Dadi Makmur, sebagai berikut :

1. Buka browser dan masukkan alamat

http://localhost/master\_koperasi/admin/login.php (jika login sebagai admin)

← → C () localhost/master\_koperasi/admin/login.php

http://localhost/master\_koperasi/login.php (jika login sebagai anggota)

← → C ③ localhost/master\_koperasi/login.php

2. Setelah itu akan muncul halaman login untuk memasukkan username dan password.

| Login              |
|--------------------|
| Username           |
| Password           |
| Login To Dashboard |

- 3. Setelah login akan masuk ke halaman utama sesuai hak akses masing-masing.
  - Tampilan dashboard untuk admin

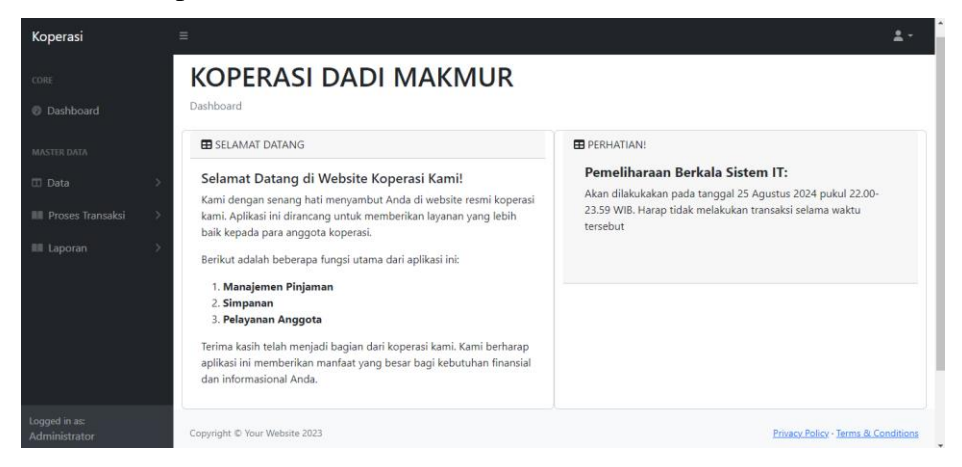

## • Tampilan dashboad untuk anggota

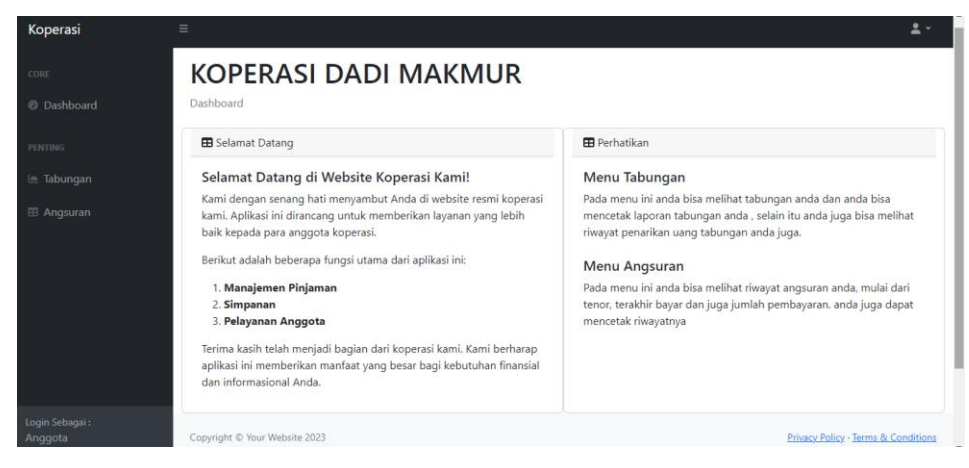